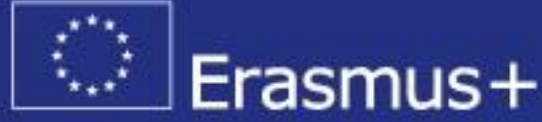

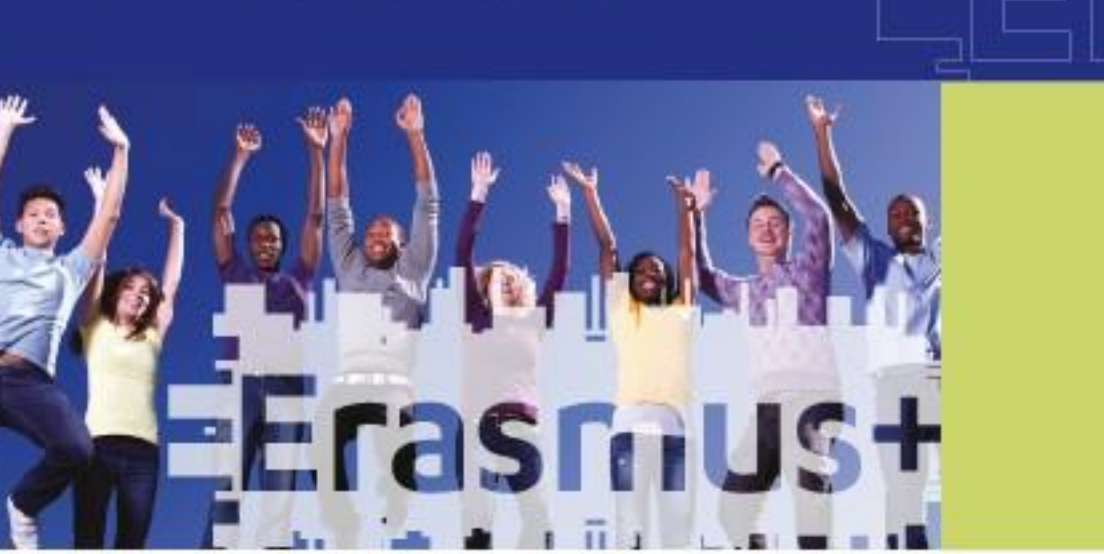

### Organizāciju reģistrācija dalībai Erasmus+ programmā

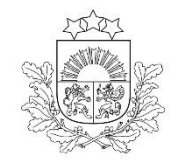

#### KAS JĀDARA, LAI IESNIEGTU PROJEKTA PIETEIKUMU?

- Organizācijai jāpārbauda atbilstība programmas noteikumiem un finanšu noteikumiem (juridiska persona, nav bankrotējusi, nav nodokļu parādu u.c.)
- Organizācijai jāreģistrējas URF (Unique Registration Facility)/Dalībnieku portālā (organizācija iegūst unikālu 9 ciparu Participant Identification Code - PIC kodu)
- Jāaizpilda un jāiesniedz projekta **pieteikuma veidlapa**

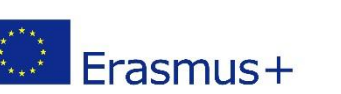

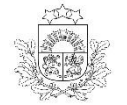

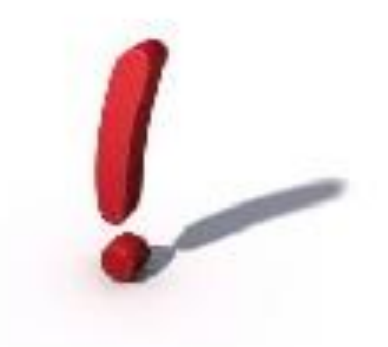

Reģistrēties URF un iegūt PIC kodu nepieciešams **visām** organizācijām, kas vēlas piedalīties Erasmus+ programmā – gan <u>projektu pieteicējiem</u>, gan <u>partneriem</u>

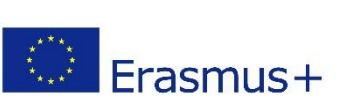

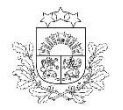

#### ORGANIZĀCIJAS REĢISTRĀCIJA DALĪBAI ERASMUS +

# Reģistrēšanās notiek EK dalībnieku portālā (URF sistēmā):

http://ec.europa.eu/education/participants/portal/desktop/en/home.html

URF/Dalībnieku portālā var:

- reģistrēt organizāciju
- atjaunināt informāciju jau par reģistrēto organizāciju
- Priekšnosacījums: lai reģistrētos URF portālā ir jābūt ECAS lietotājvārdam un parolei

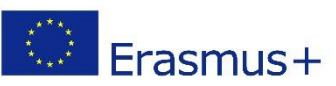

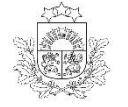

#### ORGANIZĀCIJAS REĢISTRĀCIJA DALĪBAI ERASMUS +

legūt ECAS lietotājvārdu un paroli, kā arī veikt organizācijas reģistrāciju URF, var izmantojot vienu saiti:

http://ec.europa.eu/education/participants/portal/ desktop/en/home.html

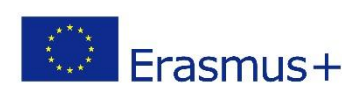

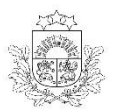

# 1. SOLIS – ECAS KONTA REĢISTRĀCIJA

 ECAS ir Eiropas Komisijas lietotāju autentifikācijas pakalpojums. Tas ļauj autorizētiem lietotājiem piekļūt dažādām Komisijas informācijas sistēmām

 ECAS kontā organizācijas pārstāvis reģistrē sevi kā privātpersonu

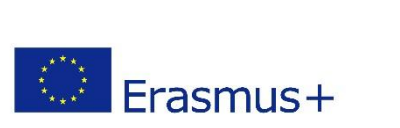

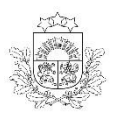

# 1. SOLIS – ECAS KONTA REĢISTRĀCIJA

Contact | Legal Notice | English 🔻

# European Commission > Education & Training > Participant Portal > Home HOME ORGANISATIONS \*

#### Welcome to the Education, Audio-visual, Culture, Citizenship and Volunteering Participant Portal

The Participant Portal is your entry point for the electronic administration of EU-funded projects under the programmes:

- Creative Europe
- Erasmus+
- Europe for Citizens
- EU Aid Volunteers.

If you plan to submit a project proposal under one of these programmes, or wish to participate as an independent expert, you are required to register your organisation or expert details here. For informal groups of young people, one member of the group should register, as a natural person, in the Organisation tab, on behalf of the group. In the Organisation tab you will be able to search for registered organisations.

Are you a new user?

1 To register your organisation or expert details, you need first to have an ECAS account (European Commission Authentication Service) If you don't have an ECAS account, you can create one by clicking here or by using the "Register" button above. Further information on ECAS accounts can be found here. Authenticate your identity using the "Login" button above and continue your registration by clicking the Organisations or Expert tabs.

Do you already have an ECAS account?

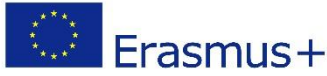

Valsts izglītības attīstības aģentūra

© European Communities

## 1. SOLIS – ECAS KONTA REĢISTRĀCIJA

- Ja, reģistrējoties Jums lūdz norādīt, ko Jūs pārstāvat (Where are you from?), izvēlaties - "external"
- Pēc reģistrācijas uz norādīto e-pastu saņemsiet apstiprinājumu, kas ļaus pabeigt reģistrāciju

| EUROPE<br>(ECAS)                          | AN COMMISSION AUTHENTICATION SERVICE                                                                                                   |
|-------------------------------------------|----------------------------------------------------------------------------------------------------|
| European<br>Commission External           |                                                                                                    |
| EUROPA > Authentication Service > Sign Up |                                                                                                    |
|                                           | 🌡 Login 🛛 New password 🔂 Sign Up 🖉 Help                                                                                                |
|                                           | Is the selected domain correct? External Change it                                                                                     |
| Sign Up                                   |                                                                                                    |
| Help for external users                   |                                                                                                    |
| Choose a username                         |                                                                                                    |
| First name *                              |                                                                                                    |
| Last name *                               |                                                                                                    |
| E-mail *                                  |                                                                                                    |
| Confirm e-mail *                          |                                                                                                    |
| E-mail language *                         | English (en)                                                                                                    |
| Enter the code *                          | <ul> <li>Privacy statement: by checking this box, you acknowledge that you have read and understood the privacy statement *</li> </ul> |
| * Required fields                         | Sign up                                                                                                    |

#### 2. SOLIS: ORGANIZĀCIJAS REĢISTRĒŠANA URF SISTĒMĀ

#### Autorizējoties izmantojiet ECAS lietotājvārdu un paroli!

|                                                                                                    | 1,                     | N           |                                       | Contact   Legal Notice   English 🔻                                                          |  |  |
|----------------------------------------------------------------------------------------------------|------------------------|-------------|---------------------------------------|---------------------------------------------------------------------------------------------|--|--|
|                                                                                                    |                        |             |                                       |                                                                                             |  |  |
|                                                                                                    | 1. A.                  |             | Education, Aud                        | liovisual, Culture, Citizenship and Volunteering                                            |  |  |
|                                                                                                    | European<br>Commission |             | Participant Portal                    |                                                                                             |  |  |
| Europear                                                                                                    | n Commission           | > Educati   | on & Training > Participant Portal >  | Home                                                                                        |  |  |
| HOME                                                                                                    | ORGANISAT              | TIONS 🔻     | EXPERTS - SUPPORT-                    |                                                                                             |  |  |
|                                                                                                    |                        |             |                                       |                                                                                             |  |  |
| We                                                                                                    | elcome to              | the Ec      | lucation, Audio-visual,               | Culture, Citizenship and Volunteering Participant Portal                                    |  |  |
| The                                                                                                    | Participant Po         | rtal is you | r entry point for the electronic adm  | inistration of EU-funded projects under the programmes:                                     |  |  |
| • C                                                                                                    | reative Europ          | e           |                                       |                                                                                             |  |  |
| • E                                                                                                    | rasmus+                |             |                                       |                                                                                             |  |  |
| • E                                                                                                    | urope for Citiz        | ens         |                                       |                                                                                             |  |  |
| • E                                                                                                    | U Aid Voluntee         | ers.        |                                       |                                                                                             |  |  |
| If yo                                                                                                    | ou plan to subr        | mit a proje | ect proposal under one of these pro   | grammes, or wish to participate as an independent expert, you are required to register your |  |  |
| organisation or expert details here. For informal groups of young people, one member of the group should register, as a natural person, in the Organisation tab, on behalf of the group. In the Organisation tab you will be able to search for registered organisations. |                        |             |                                       |                                                                                             |  |  |
|                                                                                                    |                        |             | · · · · · · · · · · · · · · · · · · · |                                                                                             |  |  |
| Are                                                                                                    | e you a new us         | er?         |                                       |                                                                                             |  |  |
| Do                                                                                                    | you already h          | ave an EC/  | AS account?                           |                                                                                             |  |  |
|                                                                                                    |                        |             |                                       |                                                                                             |  |  |
|                                                                                                    | © European Communities |             |                                       |                                                                                             |  |  |
|                                                                                                    |                        |             |                                       |                                                                                             |  |  |
|                                                                                                    |                        |             |                                       |                                                                                             |  |  |

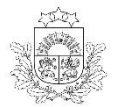

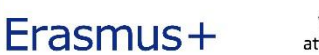

#### 2. SOLIS: ORGANIZĀCIJAS REĢISTRĒŠANA URF SISTĒMĀ

|                                                                                                    |                                                                                                    | Contact   Legal Notice   English 🔻                                                        |
|----------------------------------------------------------------------------------------------------|----------------------------------------------------------------------------------------------------|-------------------------------------------------------------------------------------------|
|                                                                                                    |                                                                                                    |                                                                                           |
| Educatio                                                                                            | n Audiovicual Cultura Citiz                                                                                   | onchin and Voluntooring                                                                   |
| European                                                                                            | , Audiovisual, Culture, Citiz                                                                                 | enship and volunteening                                                                   |
| Commission Participant                                                                              | Portal                                                                                                    |                                                                                           |
| opean Commission > Education & Training > Particip                                                  | ant Portal > Register An Organisation                                                                         |                                                                                           |
| DME CORGANISATIONS - EXPERTS - SUPPO                                                                | JRT▼                                                                                                    |                                                                                           |
| Dedister an Organisation                                                                            |                                                                                                    |                                                                                           |
|                                                                                                    |                                                                                                    |                                                                                           |
|                                                                                                    |                                                                                                    |                                                                                           |
| To participate in proposals and projects, you mu                                                    | ist register your organisation first.                                                                         |                                                                                           |
| After registration, a unique identifier is assigned                                                 | to your organisation                                                                                          |                                                                                           |
| This is the 9-digit PIC (Participant Identificati                                                   | on Code) number that will be used as a reference by t                                                         | he Commission in any future interactions. A                                               |
| Single registration is required for each organic                                                    | secon in the system.                                                                                          |                                                                                           |
| Please keep the legal data of the organisation<br>registration in the documentation of the call for | on and programme related information at hand. You<br>proposals. Please note that you have to register your or | can check the information you will need for the<br>ganisation before submitting a project |
| application.                                                                                        |                                                                                                    |                                                                                           |
| You can pause the registration process at an                                                        | y time and continue it later. The system automatical                                                          | y saves your draft registration and will keep it                                          |
| until you complete it or for up to one year after                                                   | its last edit.                                                                                                |                                                                                           |
|                                                                                                    |                                                                                                    |                                                                                           |
|                                                                                                    |                                                                                                    |                                                                                           |
| REGISTER ORGANISATIO                                                                                |                                                                                                    | RESUME REGISTRATION                                                                       |
|                                                                                                    |                                                                                                    |                                                                                           |
| How to update your organisation data?                                                               |                                                                                                    |                                                                                           |
| Modify registered data                                                                              | Upload supporting documents                                                                                   | Modify validated data                                                                     |
| If the Validation Services have not started the validation of your data yet:                        | If the Validation Services have already started the validation process:                                       | If your data has been validated by the Validation Services:                               |
| To modify the data of your organisation, click                                                      | You are able to upload additional documents                                                                   | Only the Legal Entity Appointed                                                           |
| the <b>My Organisations</b> option in the<br>Organisations menu, then click the <b>ED button</b>    | up to 10 MB. Once uploaded, these documents<br>may not be withdrawn or modified.                              | Representative (LEAR) (or a person with the<br>Account Administrative role for your       |
| next to the name of your organisation.                                                              |                                                                                                    | organisation) is authorised to request                                                    |
|                                                                                                    |                                                                                                    | supporting documents via the My                                                           |
|                                                                                                    |                                                                                                    | Organisations option in the Organisations                                                 |

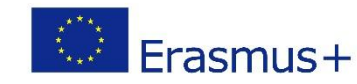

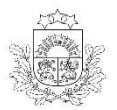

#### 2. SOLIS: ORGANIZACIJAS REGISTREŠANA URF SISTĒMĀ

- <u>Reģistrācijas process</u> jāaizpilda informācija par organizāciju:
  - $\checkmark$  pilns nosaukums,
  - ✓ reģistrācijas numurs,
  - ✓ adrese,
  - ✓ kontaktinformācija u.c.
- Pēc reģistrācijas un PIC koda iegūšanas, URF sistēmā jāpievieno arī organizācijas juridiskā statusa veidlapa, finanšu identifikācijas veidlapa un organizācijas reģistrācijas apliecība -

http://ec.europa.eu/budget/library/contracts grants/info contracts/legal entities/legEnt public lv.pdf (Publisko tiesību subj.)

http://ec.europa.eu/budget/library/contracts grants/info contracts/financial id/fich sign bags lv.pdf (Finanšu identifikācijas veidlapa)

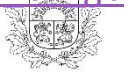

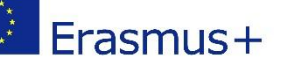

attīstības adentūra

#### 2. SOLIS: ORGANIZĀCIJAS REĢISTRĒŠANA URF SISTĒMĀ

Registration of an organisation - Google Chrome

\_ 🗆 🗙

https://ec.europa.eu/research/participants/urf/secure/education/welcome.do

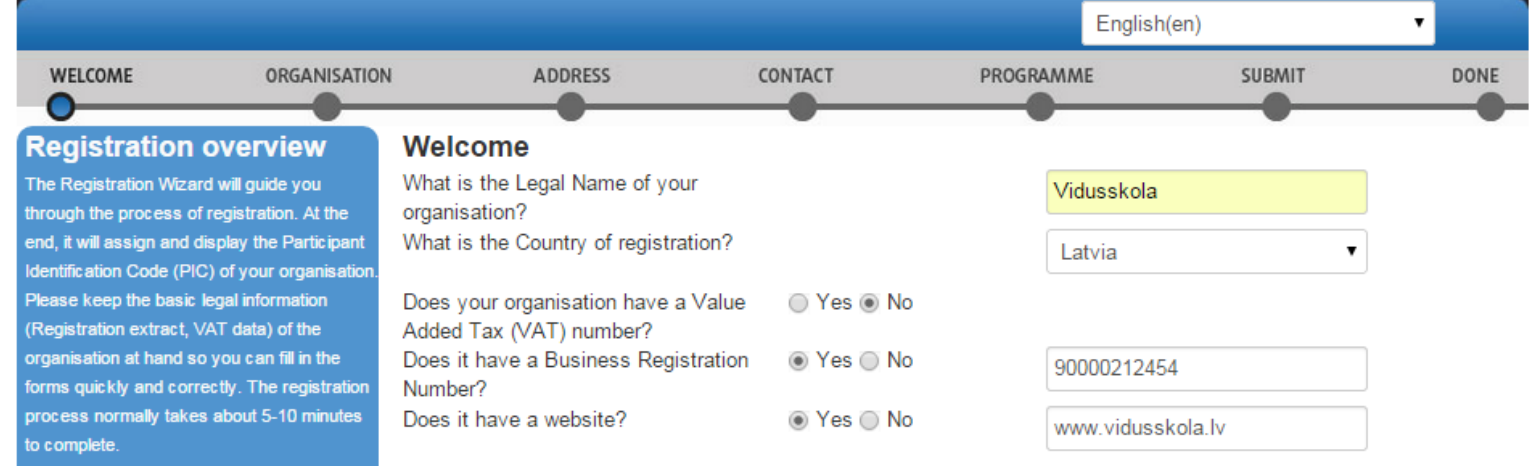

The current Welcome page will prompt you for some preliminary information about your organisation required to check if this organisation has already been registered, as well as to identify any existing PIC numbers of similar organisations that could potentially match your request.

Please enter the data of the organisation that you are registering. If you register on behalf of another entity, please fill in the data accordingly.

Note: To access a previous registration of yours, close this window and select the relevant PIC number from "My Organisations" > "Organisation" tab in the Participant Portal. Reģistrācijas sākumā sistēma pārbaudīs vai organizācija, ko vēlaties reģistrēt, jau nav reģistrēta, parādot organizācijas ar līdzīgiem nosaukumiem:

- ja savu organizāciju neatrodat, turpiniet reģistrāciju,

- ja atrodat savu organizāciju, spiediet "more details" un kontaktējaties ar norādīto kontaktpersonu.

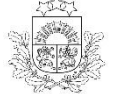

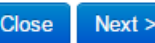

#### ORGANIZĀCIJAS DATU REDIĢĒŠANA, DOKUMENTU PIEVIENOŠANA

|                                 | Contact   Legal N                                                                                                  | Notice   English 🔻 |
|---------------------------------|----------------------------------------------------------------------------------------------------|--------------------|
|                                 |                                                                                                    |                    |
|                                 | Education, Audiovisual, Culture, Citizenship and Volunt                                                            | eering             |
| European<br>Commission          | Participant Portal                                                                                                 |                    |
| European commission > Education | & Training > Participant Portal > Home                                                                             |                    |
| HOME ORGANISATIONS -            | PROJECTS - EXPERTS - SUPPORT -                                                                                     | VINETA BRINGULE 👻  |
| Register                        |                                                                                                    |                    |
| We My Organisations             | ucation, Audio-visual, Culture, Citizenship and Volunteering Participant Po                                        | ortal              |
| Search                          | enty, point for the electronic administration of EU-funded projects under the programmes:                          |                    |
| Creative Europe                 |                                                                                                    |                    |
| • Erasmus+                      |                                                                                                    |                    |
| Europe for Citizens             |                                                                                                    |                    |
| • EU Aid Volunteers.            |                                                                                                    |                    |
| If you plan to submit a proje   | ect proposal under one of these programmes, or wish to participate as an independent expert, you are required to   | register your      |
| organisation or expert detail   | is here. For informal groups of young people, one member of the group should register, as a natural person, in the | Organisation tab,  |
| on behair of the group. In th   | te organisation tab you win be able to search for registered organisations.                                        |                    |
| Are you a new user?             |                                                                                                    |                    |
| Do vou already have an EC       | AS account?                                                                                                    |                    |

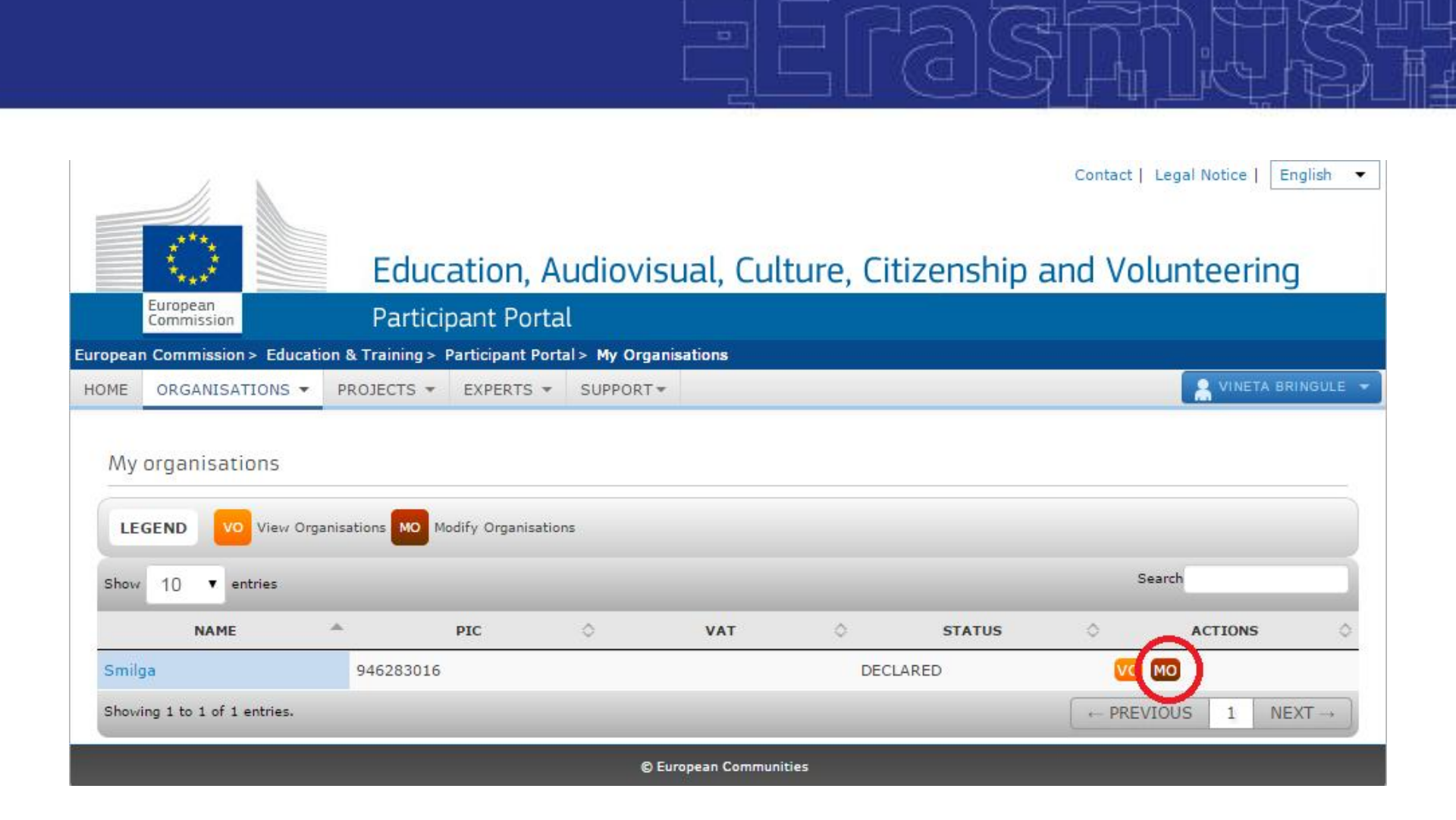

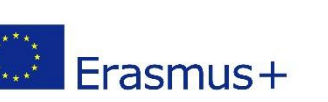

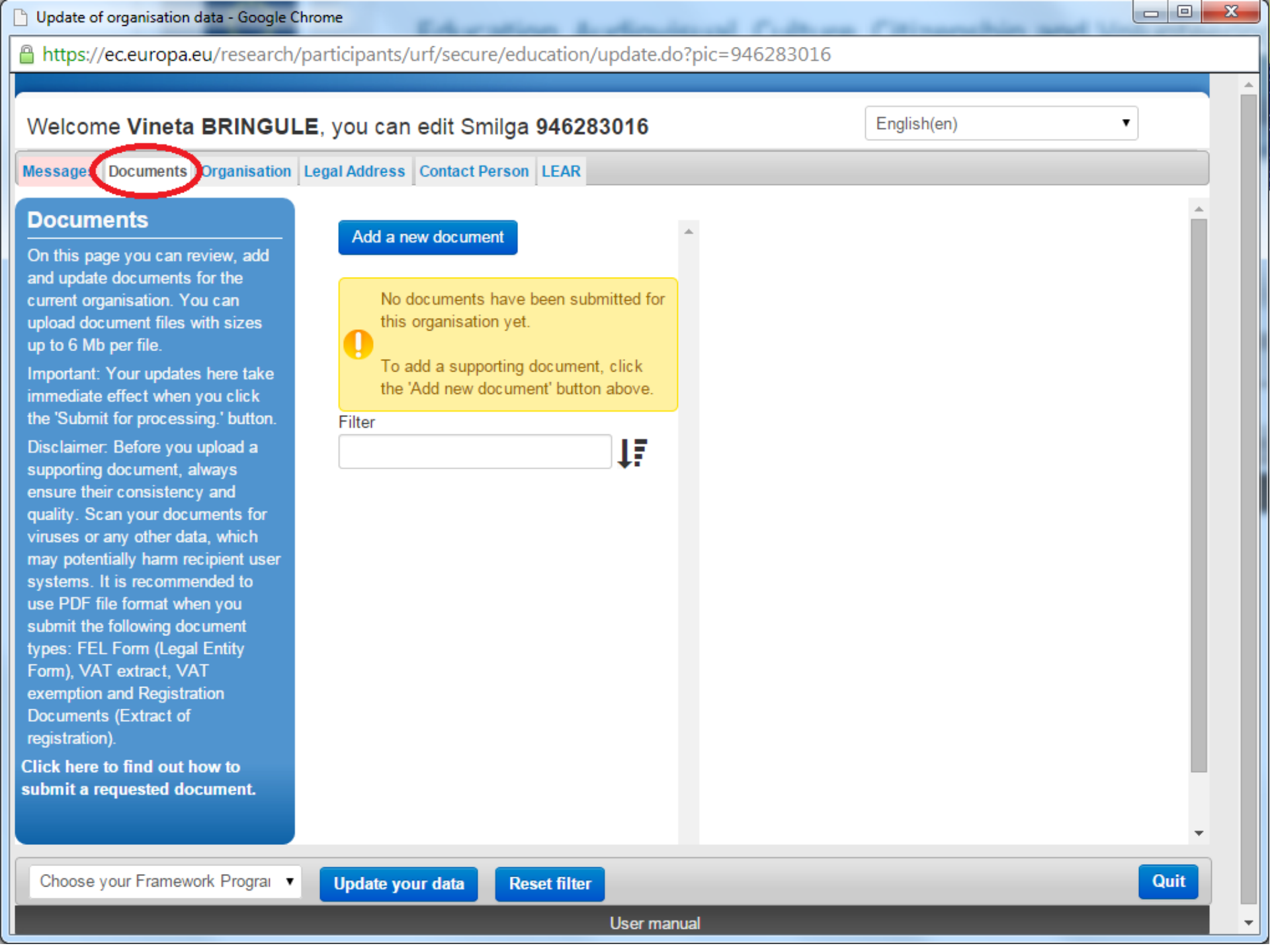

# PAPILDUS INFORMĀCIJA

#### VIAA mājas lapā:

Vadlīnijas organizāciju reģistrācijai URF sistēmā

(Stratēģiskās partnerības → Dokumenti un veidlapas)

http://viaa.gov.lv/lat/muzizglitibas programma/erasmus plus/erasmus plus strat partn/?tl\_id=21448&tls\_id=1307

#### • *Erasmus+* programmas vadlīnijas pretendentiem

(Stratēģiskās partnerības → Dokumenti un veidlapas)

http://viaa.gov.lv/lat/muzizglitibas\_programma/erasmus\_plus/erasmus\_plus\_strat\_partn/?tl\_id=21448&tls\_id=1307

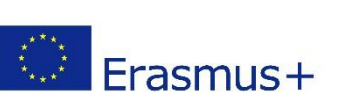

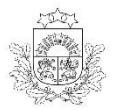